## Office 365 Android Mail Setup

Note not all Android devices are the same so some settings may differ on your device.

1. Open the Mail app on your device and add a new account.

2. Select the option for an **Exchange server**, which may appear as, but is not necessarily limited to, Microsoft Exchange, or Microsoft Exchange ActiveSync.

3. When prompted to **add your account**, enter your **full MISDA Email Address** as the user name and your MISDA password.

4. Select **Next** to continue. The auto-discover process should automatically locate the server and move to the **Exchange ActiveSync settings window**. If this occurs you may skip to step 7.

5. If the auto-configure process fails to locate the server, you will need to enter the information manually. Required settings are provided below.

6. Verify your account settings. Specific settings are provided below:

- Email Address: jmctest@misda.org
- Server Address: outlook.office365.com
- Domain: None (Leave blank)
- Username: jmctest@misda.org
- Password: Your MISDA password
- Secure (SSL) Connection: Enabled

7. Select **Next** to move to the Exchange ActiveSync settings window.

8. Continue to the completion screen. The account name will likely default to misda.org, however you may adjust it as desired. **Select Finish, or the equivalent provided by your app**, to complete the process. The account will now be ready for use. The setup process will typically deposit you in the Inbox once it completes.

## Note: Modified from the following Website: https://education.msu.edu/resources/technology-anddata/technology/